## CB500 and B600 - How to Change Your Account Password

N. Duay, D. Olson; 28 Jan 2021

- Click the "Change User" button in the lower right of "Icon NMR: Automation"
- Logon with your directory name and your temporary password: nmr
- Once logged on, click "Options" at the top of the screen

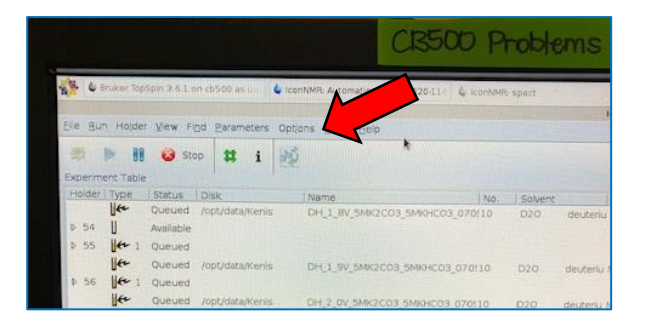

• Then click "Change Additional User's Password"

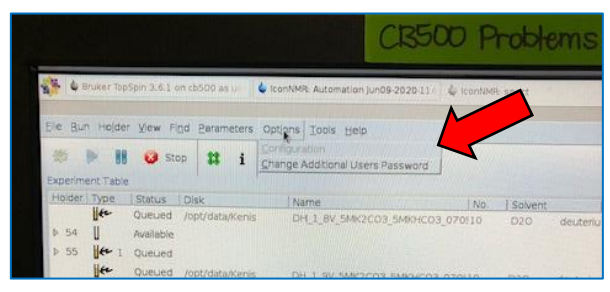

- Enter the current password (**nmr**) and then your new password twice.
- Hit "Enter".

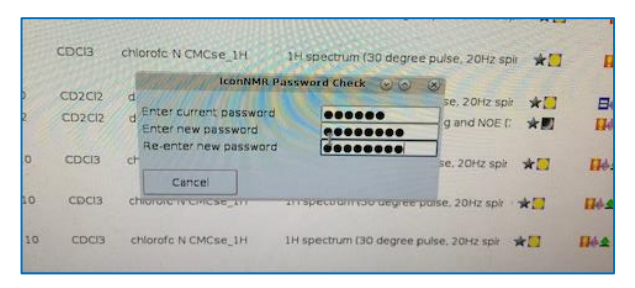

• To check your new password, log out by clicking the "Change User" icon then log on as usual with your new password.